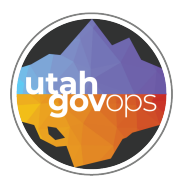

# division of **Finance**

# Delivery Order (DO) from Transaction Catalog FINET quick reference guide

# Introduction

You can create a Delivery Order **(DO)** from the Transaction Catalog and reference it back to a Master Agreement directly. To save time looking up Master Agreements and/or services/commodities, you can also create and save a template for the DO's you do periodically. Both actions are shown below.

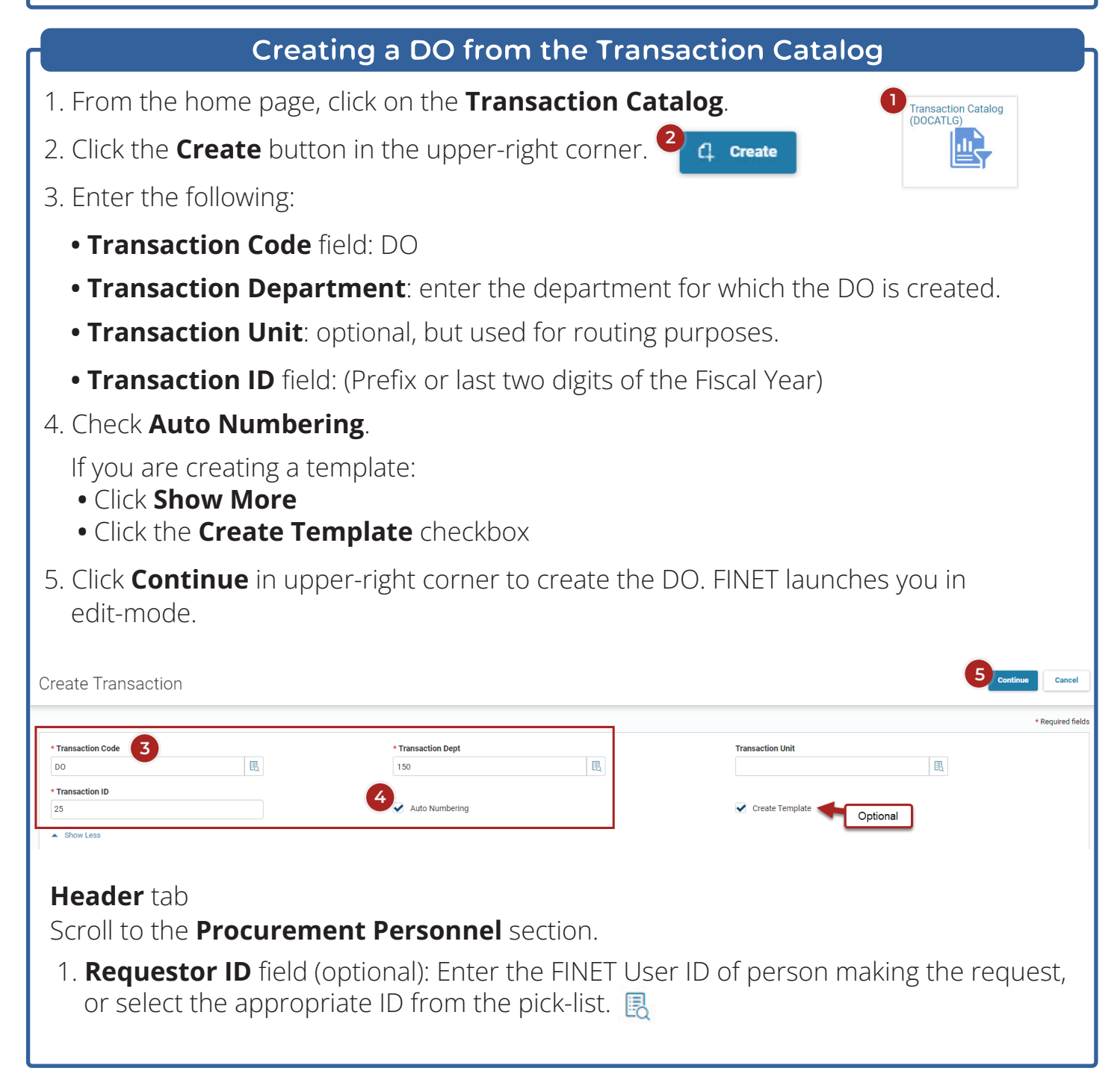

| 2. If the Re<br>• Name<br>• Phone<br>• Email | questor IE<br>number | ) isn't us | sed, enter:                        |    |                       |   |
|----------------------------------------------|----------------------|------------|------------------------------------|----|-----------------------|---|
| ✓ Procurement Pers                           | sonnel               |            |                                    | 2  |                       |   |
| Issuer ID                                    |                      |            | PRequestor ID                      |    | Requestor Name        |   |
| yourname                                     |                      | R          |                                    | B  | Name                  |   |
| Your Name                                    |                      |            |                                    |    |                       |   |
| Phone<br>801-123-4567                        | Extension            |            | <b>Email</b><br>youremail@utah.gov |    | Requesting Department | R |
| Scroll dowr                                  | to the <b>Tr</b>     | ansact     | ion Defaults section               | on | J                     |   |

- 3. Enter:
  - Shipping Location field: enter or select location shipping code from pick-list.
  - **Billing Location** field: enter or select location billing code from pick-list.
  - **Delivery Date**: Select date items should be delivered.

| <ul> <li>Transaction Defaults</li> </ul> |   |                                |   |                                 |    |
|------------------------------------------|---|--------------------------------|---|---------------------------------|----|
| Shipping Location                        |   | Shipping Method                |   | Free On Board                   |    |
|                                          | B |                                | B |                                 | B  |
|                                          |   |                                |   |                                 |    |
| Delivery Date                            |   | Delivery Type                  |   | Additional Shipping Information |    |
| MM/DD/YYYY                               |   | - Select -                     | ~ |                                 |    |
|                                          |   |                                |   |                                 |    |
|                                          |   |                                |   |                                 | // |
|                                          |   |                                |   | 0/1500                          |    |
| Billing Location                         |   | Additional Billing Information |   | Tax Profile                     |    |
|                                          | R |                                |   |                                 | R  |
|                                          |   |                                |   |                                 |    |
|                                          |   |                                | 2 |                                 |    |
|                                          |   | 0/1500                         |   |                                 |    |

Scroll down to the **Reference** section.

4. Enter:

- Agreement Code: MA
- **Agreement Department**: enter the department code for the MA you're referencing.
- Agreement ID: enter the MA Transaction ID for the MA you are referencing.
- Agreement Vendor Line: enter the MA Transaction ID for the MA you are referencing.
  - If there is only one vendor on the contract, enter "1."
  - If there are multiple, use the pick-list 🖪 to select the vendor.

| ~ References          |                      |                 |
|-----------------------|----------------------|-----------------|
| Agreement Code        | Agreement Department | Agreement ID    |
| МА                    | 100                  | MA042           |
| Agreement Vendor Line |                      |                 |
| Internal Award Number | Internal Award Date  | Tracking Number |
|                       | MM/DD/YYYY           |                 |
| Show More             |                      |                 |

#### Vendor tab.

If the **Agreement Vendor Line** number is entered, the **Vendor Number** will auto populate in the Vendor tab.

| De<br>Depa | livery Order<br>tment: 150   Unit: - | r (DO) ☆   Draft 🗐   🗰<br>  Transaction ID: 2500000009   Version | n: 1                          |                           |                                          | ⊘ Validate 🧲 Su                                  | bmit | 🛱 Save      | Save & Clos | se     |
|------------|--------------------------------------|------------------------------------------------------------------|-------------------------------|---------------------------|------------------------------------------|--------------------------------------------------|------|-------------|-------------|--------|
| <          | Header                               | Vendor (1)<br>Legal Name<br>W W GRAINGER INC                     | Commodity<br>Commodity<br>. E | Accounting<br>Line Amount | Accounting Distribution Distribution % . | Special Instructions Special Instructions Name . | L ^  |             |             | >      |
|            | "                                    |                                                                  | View per P                    | rage- 20 50 100           |                                          |                                                  | «    | < Page 1 of | 1 >         | ©<br>> |
|            | Vendor                               | r Customer                                                       |                               | Legal Name                | 3                                        |                                                  |      | Attachn     | nents       |        |
|            | 13750                                | DE E                                                             |                               | W W GRAIN                 | GER INC                                  |                                                  |      |             | 0           |        |

# Commodity tab

There are two ways to enter the commodities:

- Manually enter all the information.
- Use the reference section to bring in the commodity information.

#### MANUALLY

- 1. Create the line by clicking the insert + button.
- 2. Expand the commodity line 🕨 to view additional options.
- 3. Select **References** from the line menu. Enter the Commodity's Line number as found on the Master agreement in the **Agreement Commodity Line** number field.
- 4. Click **Save** to bring over commodity information.
- 5. Enter or verify the following:
  - Commodity code, or select from the picklist.
  - Line Type (MUST match commodity type on MA)
    - Item
    - Service

| Delivery Order (DO)<br>Department: 150   Unit: -   Transacti                  | ) ☆   Draft 🗐   👬                                           | I                                           |                                  |                                              | ⊘ Validate 🤤                                   | Submit Save Save & Close          |
|-------------------------------------------------------------------------------|-------------------------------------------------------------|---------------------------------------------|----------------------------------|----------------------------------------------|------------------------------------------------|-----------------------------------|
| Header                                                                        | Vendor (1)<br>Legal Name<br>W W GRAINGER INC                | Commodity (1) Commodity -                   | Accounting<br>Line Amount<br>- E | Accounting Distributi<br>Distribution %<br>- | Special Instructions Special Instructions Name |                                   |
| Vendor (1)                                                                    |                                                             |                                             | -                                |                                              |                                                |                                   |
| + :::::::::::::::::::::::::::::::::::::                                       | ບ                                                           |                                             |                                  |                                              |                                                | <b>EI</b> == 🛞                    |
| 1 - 1 of 1 Records                                                            | Commodity A                                                 | View per Pag                                | ge- 20 50 100                    | Quantity Durch                               | ana Unit Unit Dring                            | <pre>« &lt; Page1of1 &gt; »</pre> |
|                                                                               |                                                             | - s                                         | Select- ~                        | Quantity                                     |                                                | :                                 |
| General Informatio                                                            | on Open/Closed Detail                                       | s References Shippi                         | ng/Billing Specification         | ns Matching                                  | Retainage Tolerance                            | Discount                          |
| Commodity Ref Code                                                            |                                                             | Commodity                                   | Ref Dept                         |                                              | Commodity Ref ID                               |                                   |
| Commodity Ref Line                                                            |                                                             | Reference T                                 | VDe                              |                                              | Tracking Number                                |                                   |
| 0                                                                             |                                                             | - Select -                                  |                                  | ~                                            |                                                |                                   |
| Agreement Code                                                                |                                                             | Agreement I<br>-                            | Department                       |                                              | Agreement ID<br>-                              |                                   |
| Agreement Commodity Line                                                      |                                                             |                                             |                                  |                                              |                                                |                                   |
| Commodity Line                                                                | Commodity \$ Con                                            | nmodity Line Description Line               | Type Line Amount                 | Quantity Purch                               | uase Unit Vitter Unit Price                    | Contract Amount Warehouse         |
| <ul> <li>If Line Type</li> <li>Quar</li> <li>Purch</li> <li>List P</li> </ul> | e is a <b>Discou</b><br>ntity<br>nase Unit<br>Price - founc | <b>unt</b> (on a DO,<br>l under <b>Gene</b> | it will show                     | as an iter<br><b>ation</b> sec               | n, even thouş<br>tion.                         | gh it's a discount)               |
| Commodity Line                                                                | Commodity 🗢 Con                                             | nmodity Line Description                    | e Type Line Amount               | Quantity                                     | chase Unit Vice                                | Contract Amount Warehouse         |
| <b>→</b> 0                                                                    | R                                                           | Ite                                         | m ~ _                            |                                              | Ē                                              | :                                 |
| General Information                                                           | Open/Closed Details                                         | References Shippin                          | ng/Billing Specificatio          | ns Matching                                  | Retainage Tolerance                            | Discount                          |
| Commodity Description                                                         |                                                             | Issue Unit<br>-                             |                                  |                                              | Multiplier<br>-                                |                                   |
| Smaller Unit<br>-                                                             |                                                             | Discounted U                                | Jnit Price                       |                                              | Cost-Plus Unit                                 | Price                             |
| List Price                                                                    |                                                             | Service From                                | YY IIII MM/DD/YY                 | YY 🔛                                         | Extended Desc                                  | ription                           |
| • If <b>Line Typ</b><br>• Con                                                 | <b>e</b> is a <b>Servi</b> o<br>Itract Amou                 | <b>ce</b> , you need:<br>nt                 |                                  |                                              |                                                |                                   |
| Commodity Line                                                                | Commodity 🗢 Com                                             | nmodity Line Description Lin                | e Type Line Amount               | Quantity Pur                                 | chase Unit Unit Price                          | Contract Amount Warehouse         |
| 0                                                                             |                                                             | Se                                          | rvice ~                          |                                              | B                                              |                                   |

- 6. From the expanded line, under the **References** section, select **Reference Type** 
  - If this is the full MA amount, enter **full**.
  - If this does not use the full amount, select **partial**.

|             | Commodity Line      | Commodity 🗢 Co      | ommodity Line Description | Line Type                | Line Amount    | Quantity | Purchase Unit | Unit Price       | Contract Amount | Warehouse |
|-------------|---------------------|---------------------|---------------------------|--------------------------|----------------|----------|---------------|------------------|-----------------|-----------|
| •           | • 0                 | B                   |                           | Item ~                   | -              | 10.0000  | 10LB          | 10               |                 |           |
|             | General Information | Open/Closed Details | References                | Shipping/Billing         | Specifications | Matchi   | ng Retainage  | Tolerance        | Discount        |           |
| Commo       | dity Ref Code       |                     | Cor                       | mmodity Ref Dept         |                |          |               | Commodity Ref ID |                 |           |
|             |                     |                     | 6                         |                          |                |          |               |                  |                 |           |
| Commo<br>0  | dity Ref Line       |                     | - S                       | ference Type<br>Select - |                | ~        |               | Tracking Number  |                 |           |
| Agreem      | ent Code            |                     | - S                       | Select -                 |                |          |               | Agreement ID     |                 |           |
| -<br>Agreem | ent Commodity Line  |                     | Fit                       | nal<br>emo<br>verse      |                |          |               | -                |                 |           |

- 7. Click the **3-dot menu** at the end of the line.
- 8. Select Related Actions.
- 9. Select Use Ship/Bill from Header.

|     | Commodity Line      | Commodity 🗢     | Commodity Line Descriptio | on Line Type        | Line Amount    | Quantity | Purchase Unit | Unit Pri   | ce Contract A         | mount | Warehov         |   |
|-----|---------------------|-----------------|---------------------------|---------------------|----------------|----------|---------------|------------|-----------------------|-------|-----------------|---|
|     | <b>→</b> 0          | R               |                           | Item ~              |                | 10.0000  | 10LB          | B 1        | 0                     |       |                 | ÷ |
|     | General Information | Open/Closed Det | tails References          | Shipping/Billing    | Specifications | Matchir  | ng Retaina    | age Tolera | nce Disco             | un 🗊  | Сору            |   |
| Con | nmodity Ref Code    |                 | с                         | ommodity Ref Dept   |                |          |               | c 9 dit    | v Ref ID              | 8     | Delete          |   |
|     |                     |                 |                           |                     |                |          |               | Use        | Ship/Bill from<br>der | Ľ     | Related Actions |   |
| Con | nmodity Ref Line    |                 | R                         | eference Type       |                |          |               | Tracking   |                       |       | Related Pages   | > |
| 0   |                     |                 | -                         | Select -            |                | ~        |               |            |                       |       |                 |   |
| Agr | eement Code         |                 | A                         | greement Department |                |          |               | Agreemen   | t ID                  |       |                 |   |

# CREATING A COMMODITY BY REFERENCING

- 1. Create the line by clicking the insert + button.
- 2. Expand the commodity line 🕨 to view additional options.
- 3. Select **References** from the line menu.

#### 4. select Reference Type

- If this is the full MA amount, enter **full**.
- If this does not use the full amount, select **partial**.
- 5. Enter the Commodity's Line number as found on the Master agreement in the **Agreement Commodity Line** number.
- 6. Click **Save** to bring over commodity information.
- 7. Complete the commodity line.
  - If the Line Type is Item, enter:
    - Quantity List Price
    - Purchase Unit

| • If Line Ty<br>• Co                             | <b>ype</b> is a <b>Serv</b><br>ontract Amo   | <b>rice</b> , enter:<br>unt        |                           |                              |                                  |                                               | 6               | _            |
|--------------------------------------------------|----------------------------------------------|------------------------------------|---------------------------|------------------------------|----------------------------------|-----------------------------------------------|-----------------|--------------|
| Delivery Order (DO)                              | 📩 Draft 🗐  👪                                 |                                    |                           |                              |                                  | ⊘ Validate 🕞                                  | Submit 🖺 Save   | Save & Close |
| Department: 150   Unit: -   Transactio           | n ID: 2500000009   Version: 1                |                                    |                           |                              |                                  |                                               |                 |              |
| Header                                           | Vendor (1)<br>Legal Name<br>W W GRAINGER INC | Commodity (1)<br>Commodity<br>- EĮ | Accounting<br>Line Amount | Accounting<br>Distribution 5 | g Distribution Sp<br>6 Sp<br>E - | ecial Instructions<br>ecial Instructions Name |                 | ~~ >         |
| Vendor (1)                                       | ວ                                            |                                    |                           |                              |                                  |                                               |                 | <b>5</b> = @ |
| 1 - 1 of 1 Records                               |                                              | View per Pag                       | e- 20 50 100              |                              |                                  |                                               | « < Pa          | age1of1 > ≫  |
| Commodity Line                                   | Commodity 🗢 Con                              | nmodity Line Description           | e Type Line Amou          | nt Quantity                  | Purchase Unit                    | Unit Price                                    | Contract Amount | Warehouse    |
| <b>•</b> • 1                                     |                                              | Ite                                | em 🗸 \$100.               | 10.000                       | 10LB 🖪                           | \$10.00                                       | \$0.00          | ÷            |
| General Information                              | n Open/Closed Details                        | 3 References Shippin               | ng/Billing Specifica      | tions Mate                   | hing Retainage                   | Tolerance                                     | Discount        |              |
| Commodity Ref Code                               |                                              | Commodity                          | Ref Dept                  |                              |                                  | Commodity Ref I                               | D               |              |
| Commodity Ref Line                               |                                              | 4<br>Reference T<br>- Select -     | уре                       | ~                            |                                  | Tracking Number                               | r               |              |
| Agreement Code<br>MA<br>Agreement Commodity Line |                                              | Agreement I<br>100                 | Department                |                              |                                  | Agreement ID<br>MA042                         |                 |              |

- 8. Click the **3-Dot menu** at the end of the line.
- 9. Select Related Actions.

# 10. Select Use Ship/Bill from Header.

If multiple commodities need to be entered, repeat steps.

| Commodity Line           | Commodity 🗢   | Commodity Line Descriptio | n Line Type         | Line Amount | Quantity | Purchase U | nit          | Jnit Price          | Contract Amoun | t Warehov 8     |
|--------------------------|---------------|---------------------------|---------------------|-------------|----------|------------|--------------|---------------------|----------------|-----------------|
| <b>→</b> 1               | R             |                           | Item ~              | \$250.00    | 10.000(  | 10LB       | R            | \$25.00             | \$0.00         |                 |
| General Information      | Open/Closed D | etails References         | Shipping/Billing    | Specificat  | ions     | Matching   | Retaina      | je T                | olerance       | Сору            |
| Commodity Ref Code       |               | c                         | ommodity Ref Dept   |             |          |            | с            | lodity Ref          | 10 <b>9</b>    | Delete          |
|                          |               |                           |                     |             |          |            |              | Use Ship/<br>Header | Bill from      | Related Actions |
| 0                        |               | R                         | eference Type       |             | ~        |            | Tra          | cking rumpe         |                | Related Pages   |
| Agreement Code           |               | A                         | greement Department |             |          |            | Ag           | eement ID           |                |                 |
| //A                      |               | 1                         | 0                   |             |          |            | IVIA<br>IVIA | .042                |                |                 |
| Agreement Commonity Line |               |                           |                     |             |          |            |              |                     |                |                 |
|                          |               |                           |                     |             |          |            |              |                     |                |                 |
|                          |               |                           |                     |             |          |            |              |                     |                |                 |
|                          |               |                           |                     |             |          |            |              |                     |                |                 |
|                          |               |                           |                     |             |          |            |              |                     |                |                 |
|                          |               |                           |                     |             |          |            |              |                     |                |                 |
|                          |               |                           |                     |             |          |            |              |                     |                |                 |
|                          |               |                           |                     |             |          |            |              |                     |                |                 |
|                          |               |                           |                     |             |          |            |              |                     |                |                 |

#### Accounting tab

Every Commodity line MUST HAVE at least one accounting line. To create it, you have two options.

- Create the **Accounting Line** -This option is best used when you have only one commodity line.
- Use the **Accounting Distribution** Line This is the best option when you have multiple commodity lines.
- 1. Create the line by clicking the insert + button.
- 2. Enter:
  - Line Amount
  - Fund
  - Department
- Unit
- Appropriation Unit Object
- 3. Expand the line 🕨 to view additional options.
  - Under the **General Information** subtab, enter content in the **Line Description**.

Repeat the steps for every commodity line.

| Delivery Order                | (DO) 🏠   Draft 🗐   🏭                 |               |                    |                         | ⊘ Validate 🤄              | Submit 🖺 S | Save Save & Close |
|-------------------------------|--------------------------------------|---------------|--------------------|-------------------------|---------------------------|------------|-------------------|
| Department: 150   Unit: -   1 | ransaction ID: 2500000009   Version: |               |                    |                         |                           |            |                   |
| Header                        | Vendor (1)                           | Commodity (1) | Accounting (1)     | Accounting Distribution | Special Instructions      |            |                   |
| <                             | Legal Name<br>W W GRAINGER INC       | Commodity     | Line Amount        | Distribution %          | Special Instructions Name |            | >                 |
| Vendor (1) Commodity          | (1)                                  |               |                    |                         |                           |            |                   |
| + 1   1                       | C ∨€                                 |               |                    |                         |                           | t          | ∎ ↓↑ ۞            |
| 1 - 1 of 1 Records            | 2                                    | View pe       | r Page - 20 50 100 |                         |                           | « <        | Page 1 of 1 > >>  |
| Acc                           | ounting Line 🗢 Line Amount           |               | Department Unit    | Appr Unit               | Object                    | Event Type | Refere            |
|                               | o                                    | E.            | μ                  |                         | l E                       |            | - Selec           |
| General Int                   | ormation Open/Closed Detail          | Reference COA | Payment Details    |                         |                           |            |                   |
| Accounting Template           | 毘                                    | Line          | Description        |                         | Fiscal Yea                | IF         | Period            |

# Accounting Distribution tab

- 1. Click on the insert + button. The accounting distribution line is created.
- 2. Enter the following:

#### • Distribution %: 100

Note: You have the ability to split the accounting codes for the commodities. The Distribution percentage is where you indicate what percentage will be given for each coding combination. Most entries are 100 for 100 Percent, but you could do a 50/50 or 60/40 or any other combination as needed. You would need to create additional Distribution lines for each percentage so the total is 100%.

- Fund • Department • Unit • Appropriation Unit • Object 🛇 Validate 🛛 🛱 Submit 🛛 🛱 Save Save & Close Delivery Order (DO) 🏫 | Draft 🗉 | 👪 Department: 150 | Unit: - | Transaction ID: 2500000009 | Version: 1 Accounting Distribution Header Vendor (1) Commodity (1) Accounting (1) Special Instructions (1) >••• Legal Name Special Instructions Name Commodity Line Amount Distribution % 0.0000 \$250.00 W W GRAINGER INC Related Actions C ~€] 🗊 🗋 nting Li of 1 Records View per Page - 20 50 100 2 Accounting Distribution Line Distribution % Department Appr Unit Fund Unit Object 0.000 General Information COA Accounting Template Debt ID Total % R R
  - 3. Click on the **3-dot menu** above the line.
  - 4. Select **Distribute accounting lines**. FINET will take the accounting coding combination and create an accounting line for each commodity line.

Finalize the manual DO.

Click **Validate**. Fix any errors that are noted in the top left of the page.

| 🥝 Validate | 🕞 Submit | 🖺 Save | Save & Close | : |
|------------|----------|--------|--------------|---|

If there are no errors, click **Submit** to complete the RQS transaction.